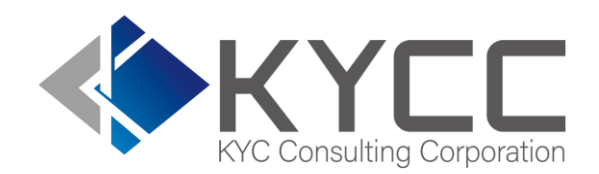

#### KYCの社会インフラ化と 民間で可能な最大限の努力を実現する

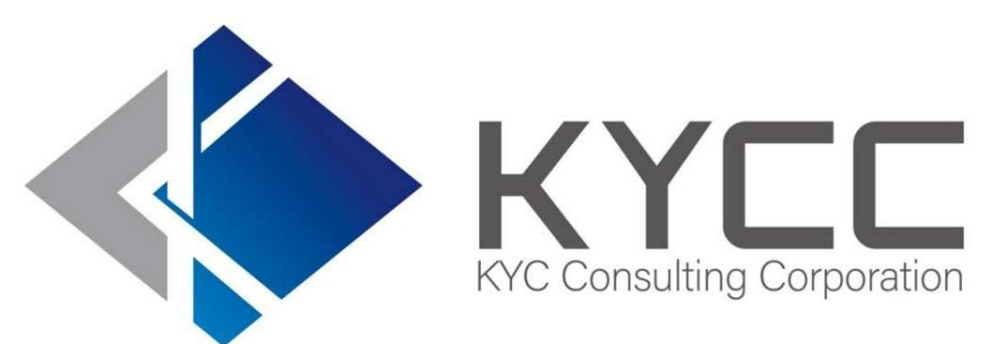

# MFA 設定マニュアル

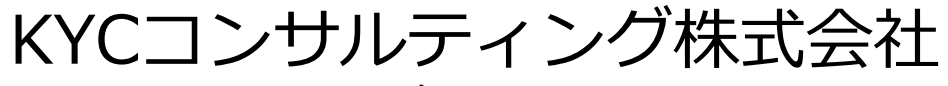

KYC Consulting corporation

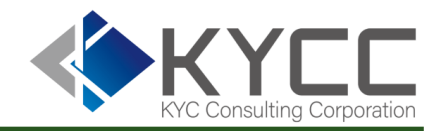

■管理者向け操作方法
 ① MFAの概要と仕様について
 ② MFAの設定方法
 ③ 画面の設定方法

- ・各IDのMFA設定状況確認
- ・MFAの必須化設定方法

次

# ■ID保有者向け操作方法

- ① 初回設定方法
- ② 通常時のログイン方法
- ③ 困った時には

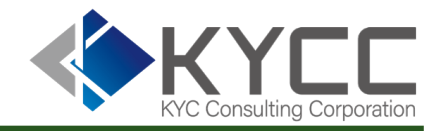

MFAの概要と仕様について
 MFAの設定方法
 画面の設定方法

・各IDのMFA設定状況確認

・MFAの必須化設定方法

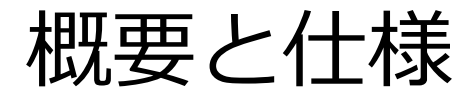

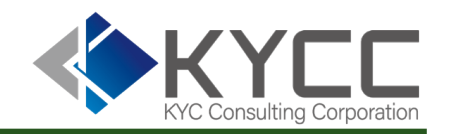

#### ∎ MFAとは

多要素認証(Multi-Factor Authentication)のこと。 セキュリティを強化するために、ログイン時に複数の認証要素を組み合わせて確認を行う仕組みです。 これにより、不正アクセスのリスクを大幅に軽減できます。MFAを設定することで、アカウントの安全 性を確保し、安心してサービスをご利用いただけます。

#### ■ RiskAnalyzeのMFAについて

RiskAnalyzeでは、Google社の『Google 2-Step Verification』及びMicrosoft社の『Microsoft Multi-Factor Authentication』に対応しています。

初期設定ではRiskAnalyzeに表示されるQRコードを認証用スマートフォンアプリで読み取り、その後は そのアプリに表示される数字コードを入力してログインを行います

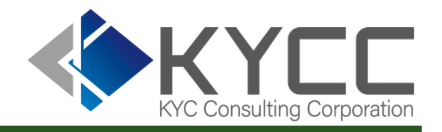

# 1 概要と仕様について 2 MFAの設定方法

# ③ 画面の設定方法

- ・各IDのMFA設定状況確認
- ・MFAの必須化設定方法

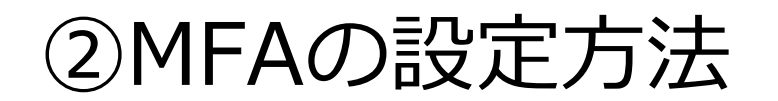

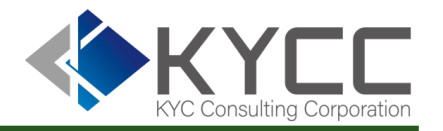

事前に準備するもの

・スマートフォン

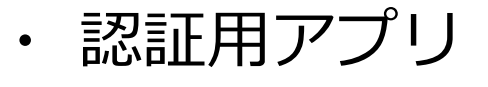

・RiskAnalyze アカウント

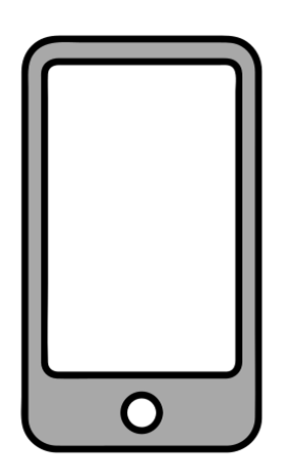

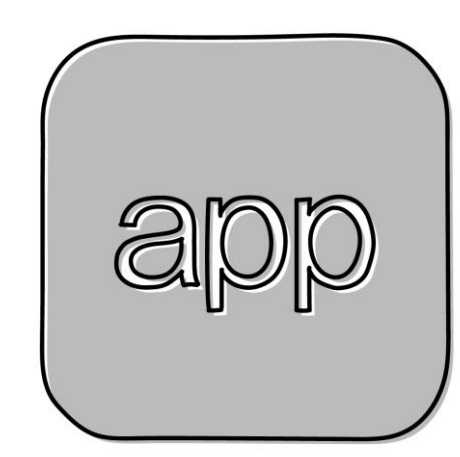

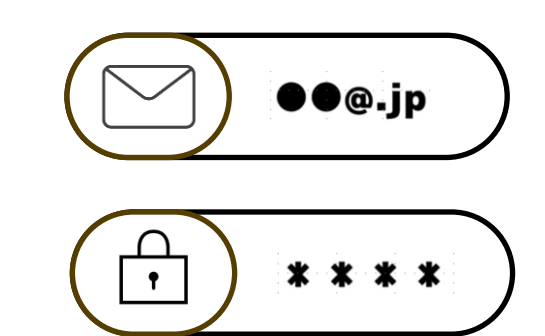

※スマートフォンおよび認証アプリンは貴社にて選定とご準備をお願いします

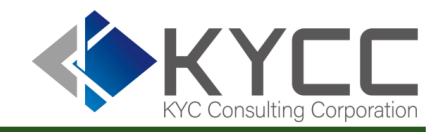

# KYCコンサルティングへご依頼いただく

#### カスタマーセンターチーム(下記アドレス)へ、MFA有効化ご希望の旨ご連絡をお願いいたします。

●宛先:<u>customer@kycc.co.jp</u>

担当のものよりご返信のうえご対応いたします。

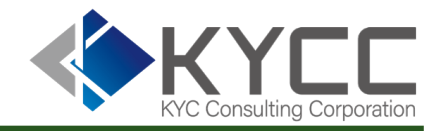

# 1 概要と仕様について 2 MFAの設定方法

### ③ 画面の設定方法

- ・各IDのMFA設定状況確認
- ・MFAの必須化設定方法

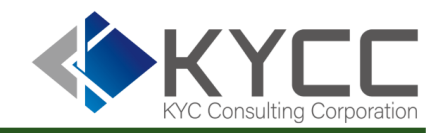

## 各IDのMFA設定状況確認 1/2

#### RiskAnalyze上で各IDがMFAを設定しているかどうかを確認できます。(管理者アカウントのみ)

| RA Ri | skAnalyze |                                                         |               |        | 1       | マニュアル太郎 様<br>アカウントメニュー <b>・</b>           |  |
|-------|-----------|---------------------------------------------------------|---------------|--------|---------|-------------------------------------------|--|
| 顧客検索  | 会社検索      | 風評検索                                                    | 顧客一括検索        | 会社一括検索 | 検索履     | 団体情報を編集                                   |  |
|       |           | 2                                                       |               |        | 2       | アカウントー覧                                   |  |
|       | 氏名        | 氏名をご入力ください                                              |               |        |         | KYCCデータ区分表<br>RiskAnalyze使用手引書<br>よくあるご質問 |  |
|       |           | スペースや中黒の有法                                              |               |        |         |                                           |  |
|       |           | ◎西暦 ○和                                                  | 和曆            |        |         | アカウント情報を編集                                |  |
|       | 生年月日      | ware second second and the second second                |               |        | MFAを有効化 |                                           |  |
|       |           | yyyy, yyyymmaa, yyyy+m/4att, yyyy/m/a                   |               |        |         | お知らせ                                      |  |
|       |           |                                                         | □ 国内情報 □ 海外情報 |        |         | ログアウト                                     |  |
|       | 検索先       | ●完全一致 ○あいまい検索(一致率 高 ~)                                  |               |        |         |                                           |  |
|       |           | あいまい検索は海外情報を選択した場合のみご利用いただけます。<br>一致率が高いほど結果の数が少なくなります。 |               |        |         |                                           |  |
|       | _         |                                                         |               |        |         |                                           |  |
|       |           | 検索                                                      |               | クリア    |         |                                           |  |
|       |           |                                                         |               |        |         |                                           |  |
|       |           |                                                         |               |        |         |                                           |  |

#### ①アカウントメニューを押下

#### ②アカウントメニュー内「アカウント一覧」を押下

※各アカウントでのMFA初期設定方法はP13以降を参照ください

# 画面での設定方法

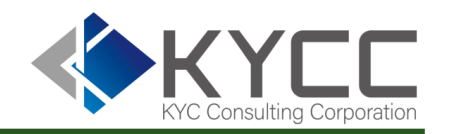

各IDのMFA設定状況確認 2/2

#### RiskAnalyze上で各IDがMFAを設定しているかどうかを確認できます。(管理者アカウントのみ)

| RiskAnalyze   管理者太郎 様     アカウントメニュー・ |             |        |                   |                     |              |      |
|--------------------------------------|-------------|--------|-------------------|---------------------|--------------|------|
| 顧客検索                                 | 会社検索        | 風評検索   | 顧客一括検索            | 会社一括検索              | 検索履歴         | 利用状況 |
| アカ<br><sup>10</sup>                  | ウントー覧       | アカウン   | <b>卜名</b><br>2 卜名 | 検索                  | アカウントを追      | ታበ   |
| ID                                   |             | アカウント名 | 多要素認<br>証         | 編集                  | アカウント管理者     | に任命  |
|                                      | @kycc.co.jp | 管理者太郎  | 未設定               | 編集                  |              |      |
|                                      | @kycc.co.jp | 担当者花子  | 未設定               | 編集 削除               | アカウント管理      | 者に任命 |
| ē                                    | ∮kycc.co.jp | 担当者太郎  | 有効                | 編集<br>削除<br>MFAリセット | アカウント管理<br>4 | 者に任命 |
| C                                    | ₽kycc.co.jp | 担当者次郎  | 未設定               | 編集 削除               | アカウント管理      | 者に任命 |

③「多要素認証」欄で確認ができます。
 ・未設定: MFA設定が完了をしていない状態
 ・有効: MFA設定が完了している状態

④「MFAリセット」で設定を解除できます

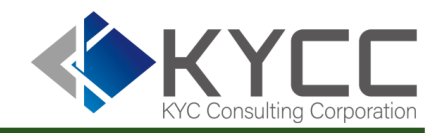

MFAの必須化設定方法 1/2

MFA設定を必須化することができます。

必須にした場合、MFA未設定の場合はログイン時に設定画面が表示され、MFAを使用しないログインは できなくなります。

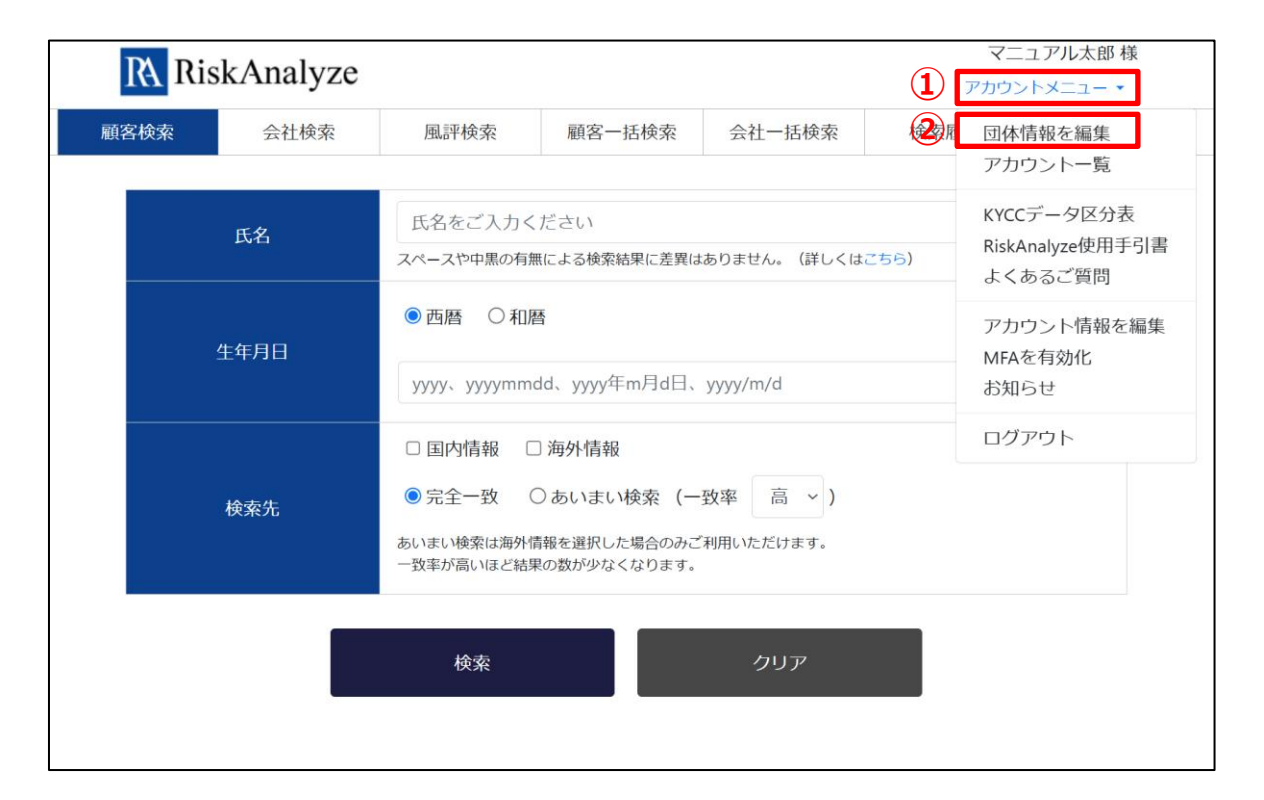

①アカウントメニューを押下

②アカウントメニュー内「団体情報を編集」を押下

※各アカウントでのMFA初期設定方法はP13以降を参照ください

# 画面での設定方法

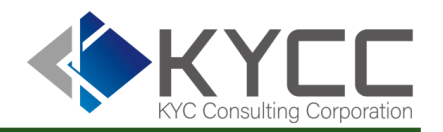

## MFAの必須化設定方法 2/2

|   | ・リスクワートの登録は、ワート間に「ギ用スペース」もしくは「至用スペース」を必ず入力くたさい。<br>ヤクザ 暴力団 反社 反市場 マネー・ローンダリング 共犯 恐喝 脱税 詐欺 偽装 横領 談合 粉飾 逮捕 起訴 行政<br>処分 告訴 訴訟 不正 不祥事 | ③「MFAを必須にする」にチェックを<br>付ける |
|---|----------------------------------------------------------------------------------------------------|---------------------------|
|   | ロゴ<br>ファイルを選択 選択されていません  画像サイズに応じて、幅250pxまたは高さ50pxに自動調整します。  登録した画像は、サービス画面のロゴ、検索履歴の各種PDFに反映されます。                                 | ④「保存する」を押下                |
| 3 | ■MFAを必須にする<br>必須にすると、未設定のユーザーはログイン時にMFAの設定を強制します。設定が完了するまで各種機能を利用できません。                                                           |                           |
| 4 | 保存する                                                                                                    |                           |

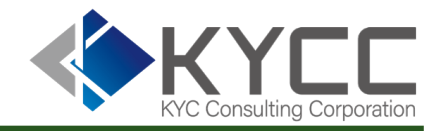

初回設定方法
 通常時のログイン方法
 困った時には

②MFAの設定方法

● 事前に準備するもの

・スマートフォン

・ 認証用アプリ

・RiskAnalyze アカウント

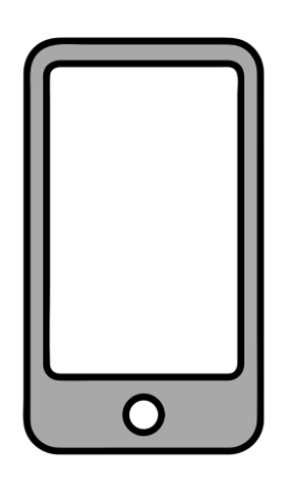

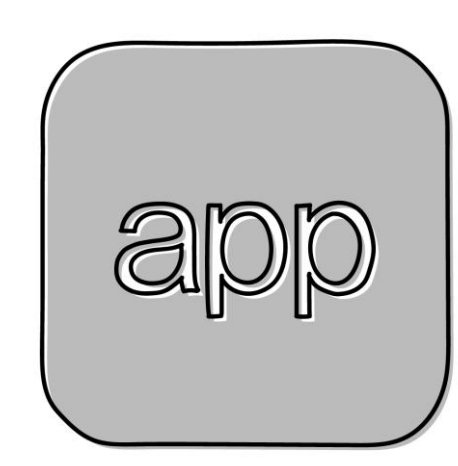

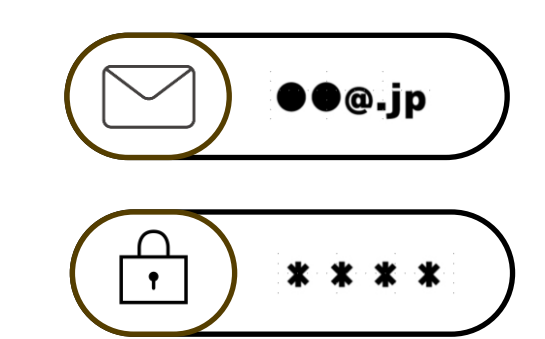

※認証用アプリは貴社担当者へご確認をお願いします

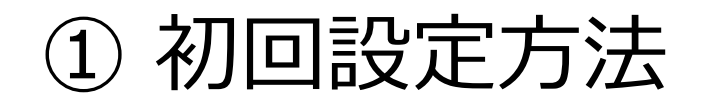

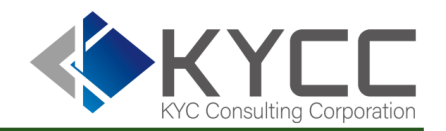

# 通常通りRiskAnalyzeにログインをする

```
①https://risk-analyze.com/login.htmlにてログイン。
```

#### ②画面右上「アカウントメニュー」内 「MFAを有効化」を押下

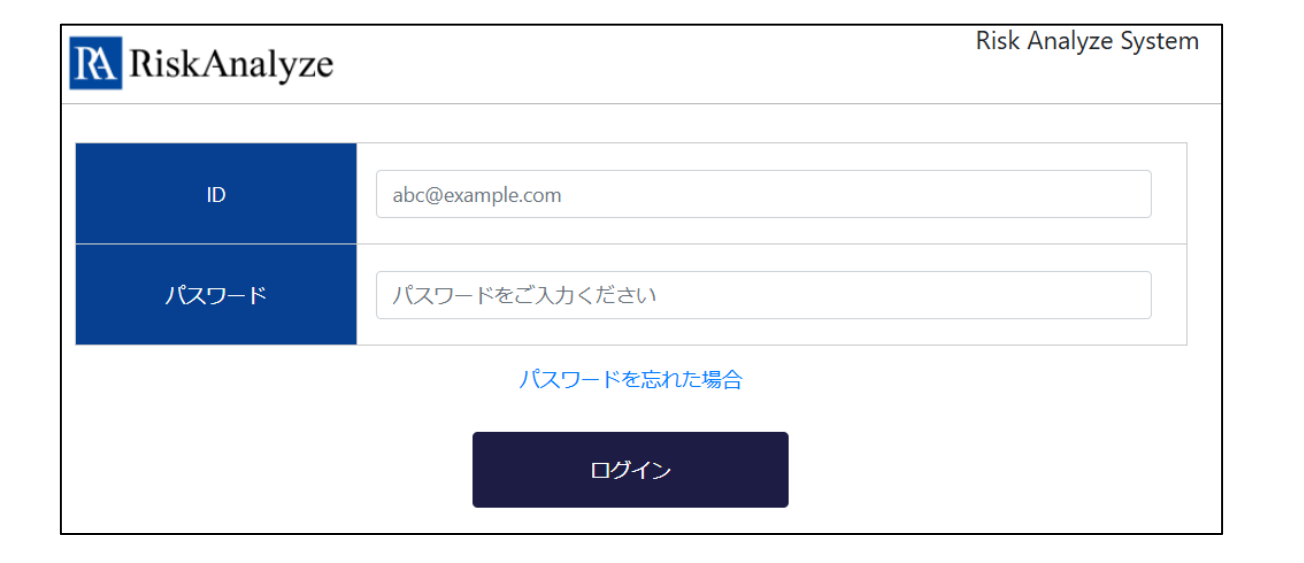

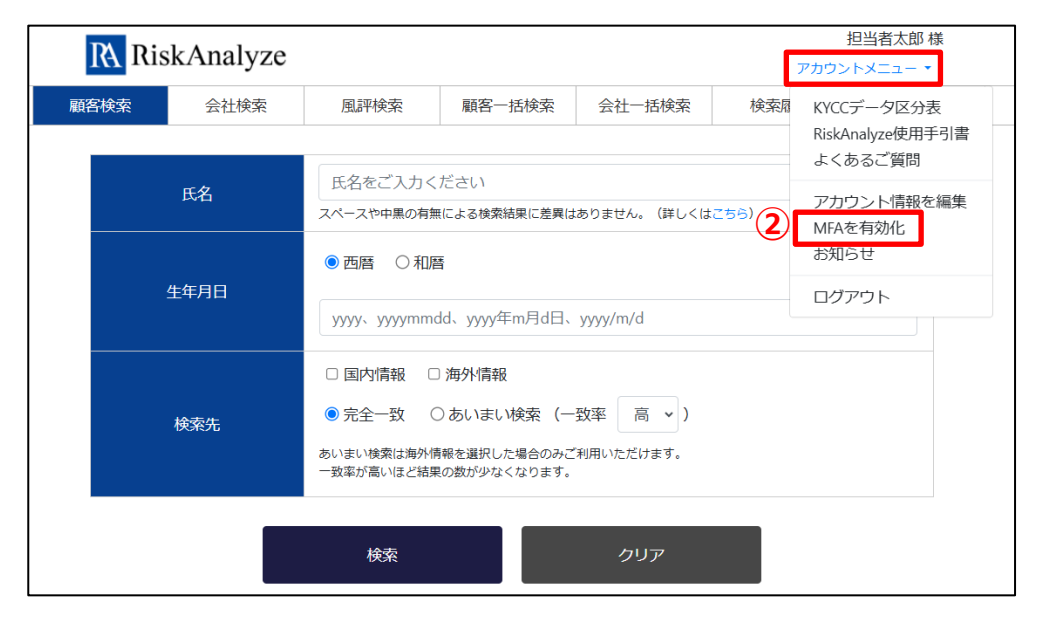

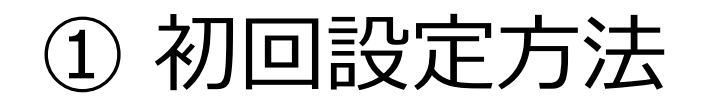

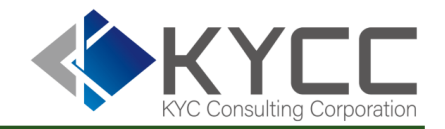

# スマートフォンのアプリからMFA設定をする

| D Risk Analyze <sup>担当</sup> |                                                                                                    |      |        |        | 担当者太郎 様 |      |
|------------------------------|----------------------------------------------------------------------------------------------------|------|--------|--------|---------|------|
|                              |                                                                                                    |      |        | *      |         |      |
| 顧客検索                         | 会社検索                                                                                                    | 風評検索 | 顧客一括検索 | 会社一括検索 | 検索履歴    | 利用状況 |
|                              |                                                                                                    |      |        |        |         |      |
| MFA                          | 設定                                                                                                    |      |        |        |         |      |
| サードパ・<br>カウント(               | サードパーティーAuthenticatorアプリケーション(Google Authenticator、Microsoft Authenticatorなど)を RiskAnalyze ア<br>カウントに接続します。 |      |        |        |         |      |
| 1.Authent                    | 1.Authenticator アプリケーションを開きます。                                                                              |      |        |        |         |      |
| 2.Authent                    | 2.Authenticator アプリケーションを使用してこの QR コードをスキャンします。                                                             |      |        |        |         |      |
| 3.アプリク                       | 3.アプリケーションによって生成されたコードを入力します。                                                                               |      |        |        |         |      |
| 3<br>3                       |                                                                                                    |      |        |        |         |      |
| S                            | AMPLE                                                                                                    |      |        |        |         |      |
|                              |                                                                                                    |      |        |        |         |      |
|                              | 認証コード<br>(4) 認証コードを入力                                                                                       |      |        |        |         |      |
|                              | 可效化                                                                                                    |      |        |        |         |      |

③ 認証アプリのカメラより画面に表示されているQR コードを読み込む

④ アプリ上での設定完了後、アプリに表示されている認証コードを入力

⑤ 「MFAを有効化」を押下

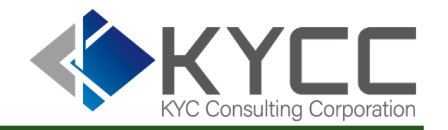

# 初回設定方法 通常時のログイン方法 困った時には

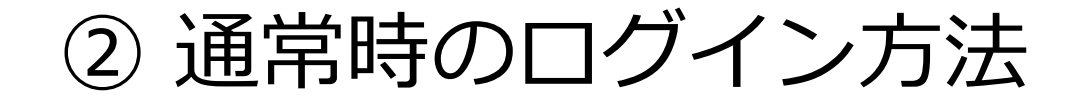

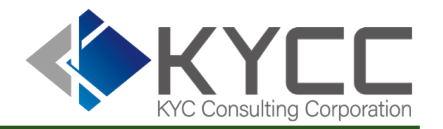

# 通常通りRiskAnalyzeにログインをする

```
①https://risk-analyze.com/login.htmlにてログイン。
```

| RiskAnalyze | Risk Analyze System |
|-------------|---------------------|
| ID          | abc@example.com     |
| パスワード       | パスワードをご入力ください       |
|             | パスワードを忘れた場合         |
|             | ログイン                |

#### ②スマートフォンで認証アプリに表示されるコード を認証コード入力欄に記載しログインボタンを押下

| R RiskAnalyze                                                                       | Risk Analyze System |
|-------------------------------------------------------------------------------------|---------------------|
| Authenticator アプリケーション (Google Authenticator、Microsoft Authenticatorなど) を開いて<br>さい。 | 「認証コードを入力してくだ       |
| 認証コードを入力                                                                            |                     |
| ログイン                                                                                |                     |

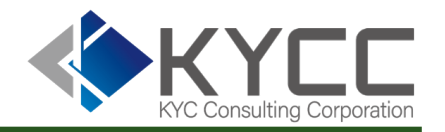

- ① 初回設定方法
- ② 通常時のログイン方法
- ③ ログインができなくなったときの対処法

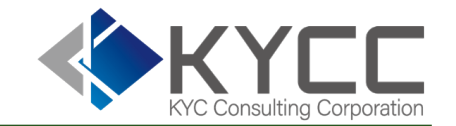

ログインができなくなった際は貴社のアカウント管理者へお問い合わせください。 アカウント管理者による設定リセット後、初期設定から改めて操作をお願いいたします。

その他のご不明点につきましてはカスタマーセンターへご連絡ください。

●カスタマーセンター: <u>customer@kycc.co.jp</u>

担当のものよりご返信のうえご対応いたします。